# COUDANS AGOS

## 쿠팡 상품광고 소개서

Coupang Media Group | 2022.5

coupang ads

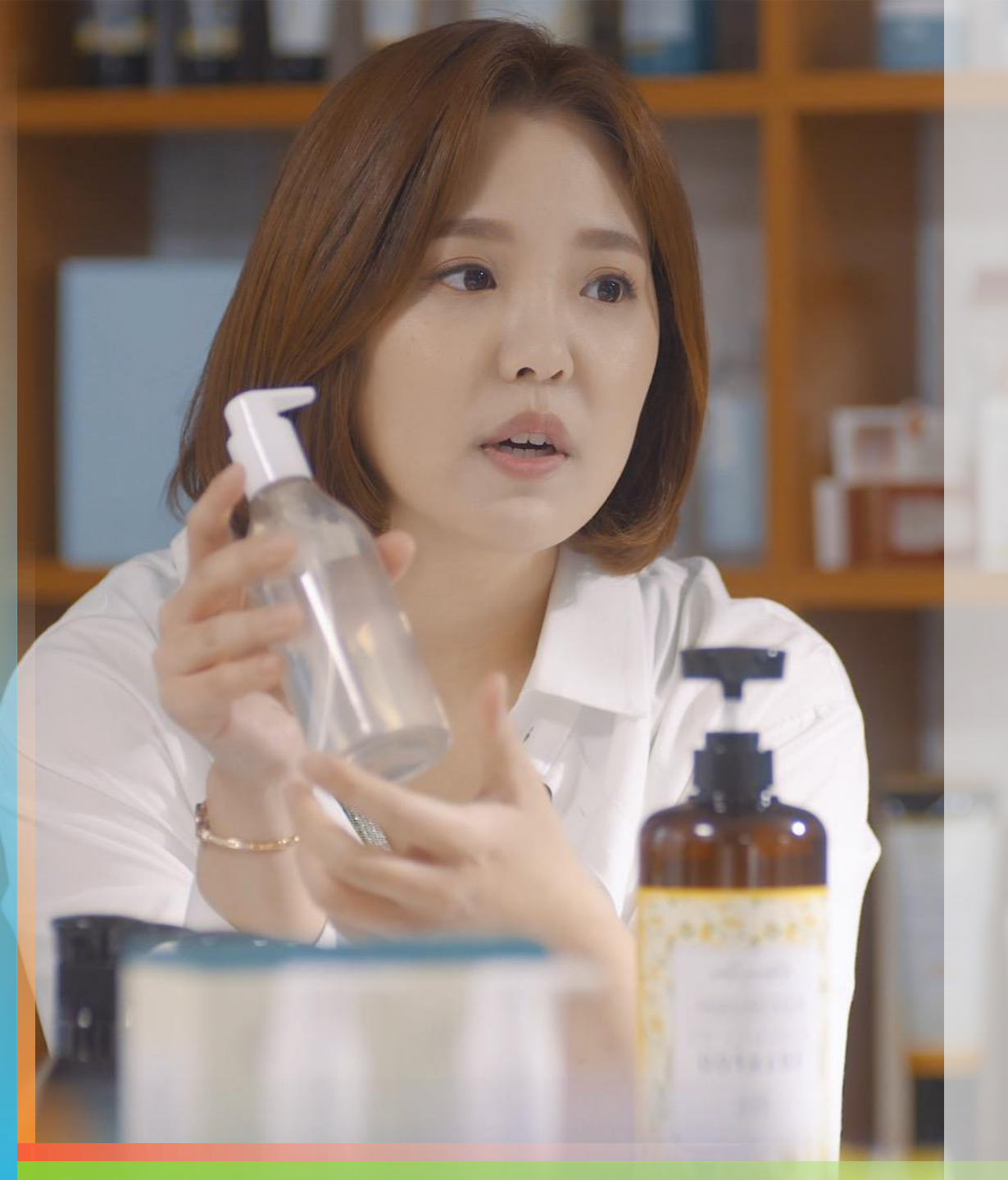

**구팡 상품광고란? 상품광고 운영 안내 FAQ** 별첨. 광고 노출 지면 안내

목차

coupang ads

## 1. 쿠팡 상품광고란?

coupang ads

쿠팡 상품광고 | Coupang ads

쿠팡에서는 점점 더 많은 구매활동이 일어나고 있습니다

쿠팡은 빠르게 성장했을 뿐만 아니라 지금도 계속해서 이용 고객과 소비액이 증가하고 있습니다.

쿠팡 활성 고객 수(단위 : 천명)

고객 당 총 구입 액(단위: 달러)

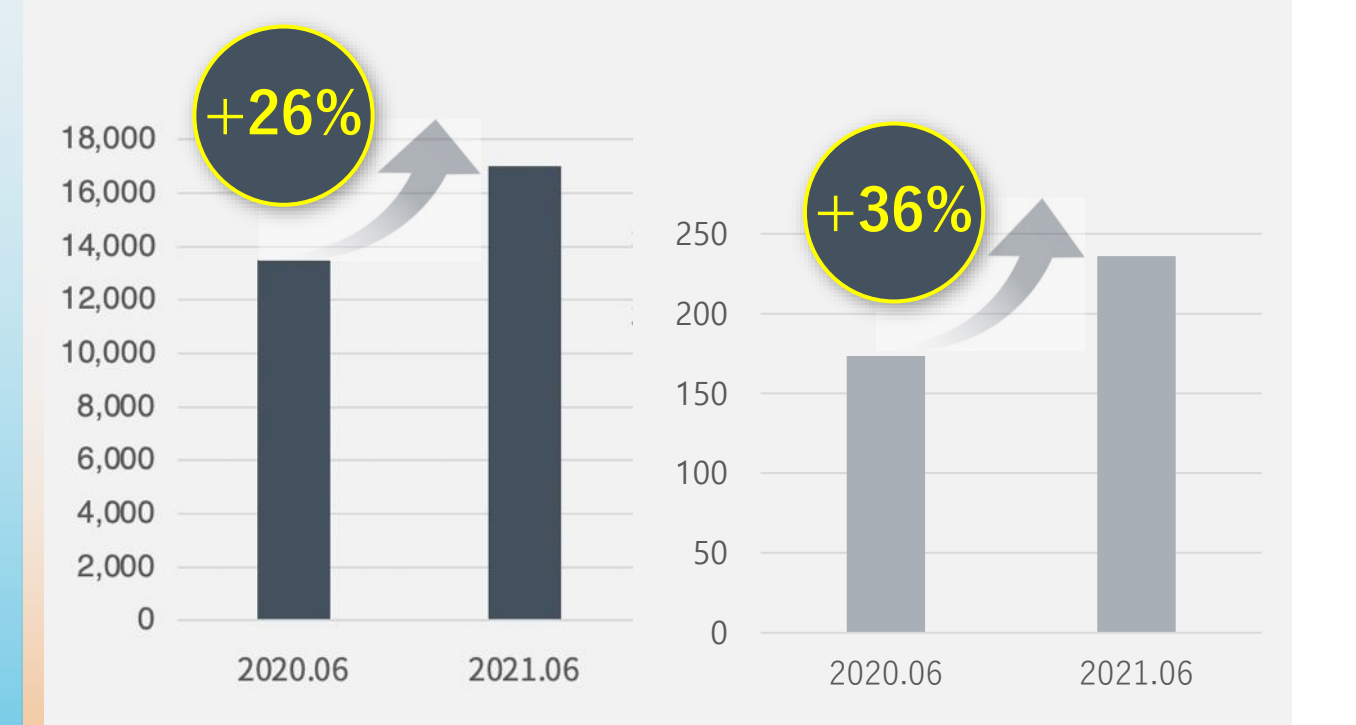

\* 활성 고객 수(Active Customers): 해당 기간 동안 쿠팡 앱 혹은 웹사이트에서 한 가지 이상의 제품을 산 사람

\* 출처: 쿠팡 Quarterly Report(2021.2분기 기준)

#### 상품광고로 더 많은 구매의 순간을 잡으세요!

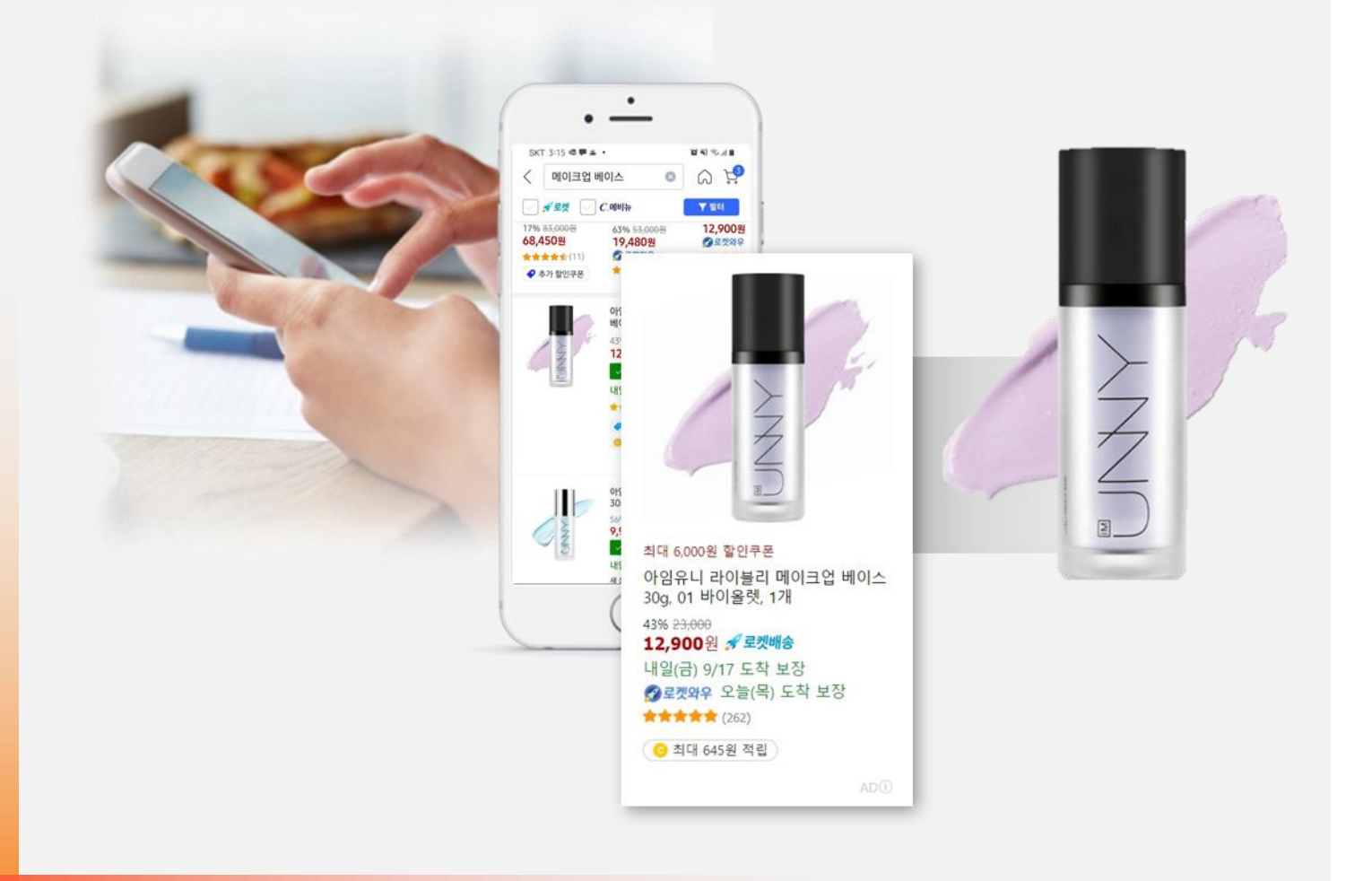

#### 상품광고란?

광고입니다.

구매 의도를 가지고 제품을 탐색하는 고객에게 최적의 상품을 노출하여 구매로 연결 시켜주는

#### 구매가 일어나는 다양한 지면에 상품을 노출합니다

상품상세 페이지

**검색결과 페이지** 고객이 검색하는 키워드에 맞춰 노출

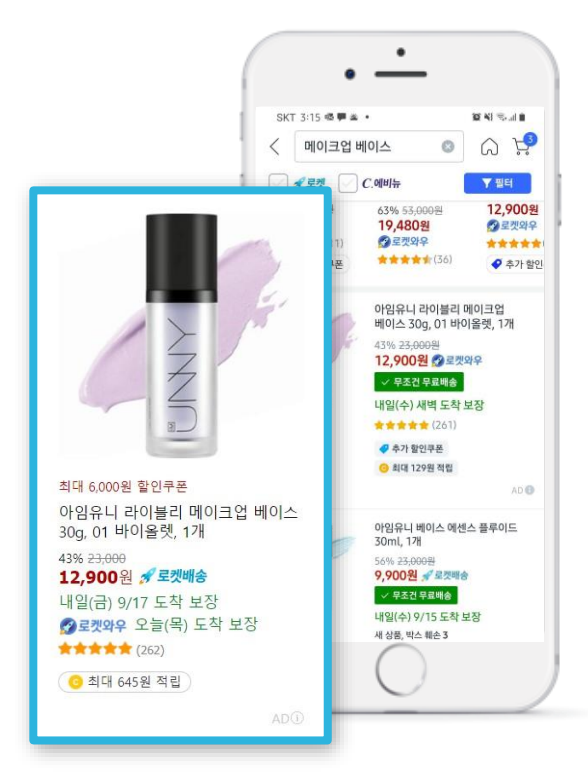

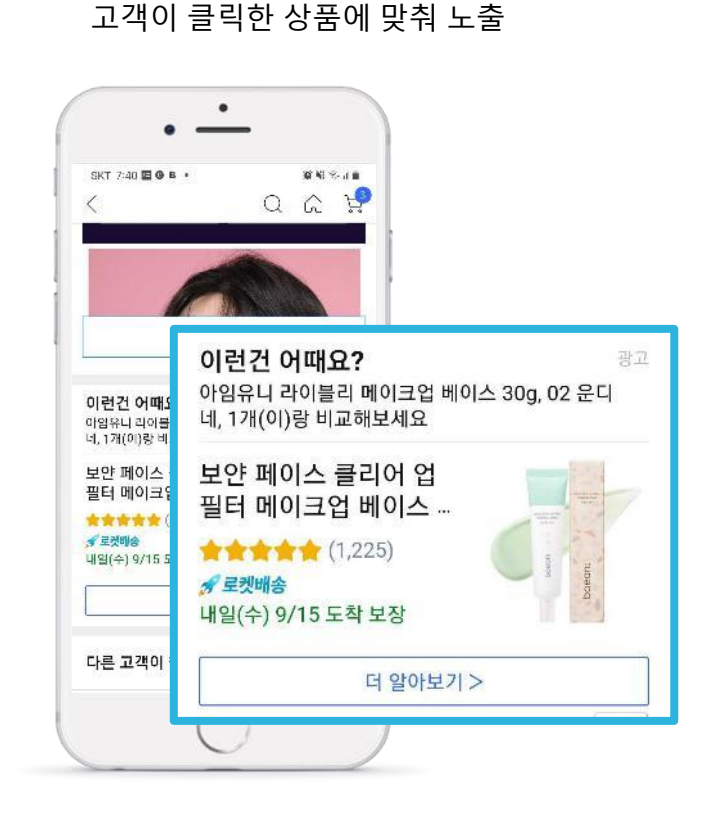

**메인 페이지** 고객의 이용 데이터에 따라 노출

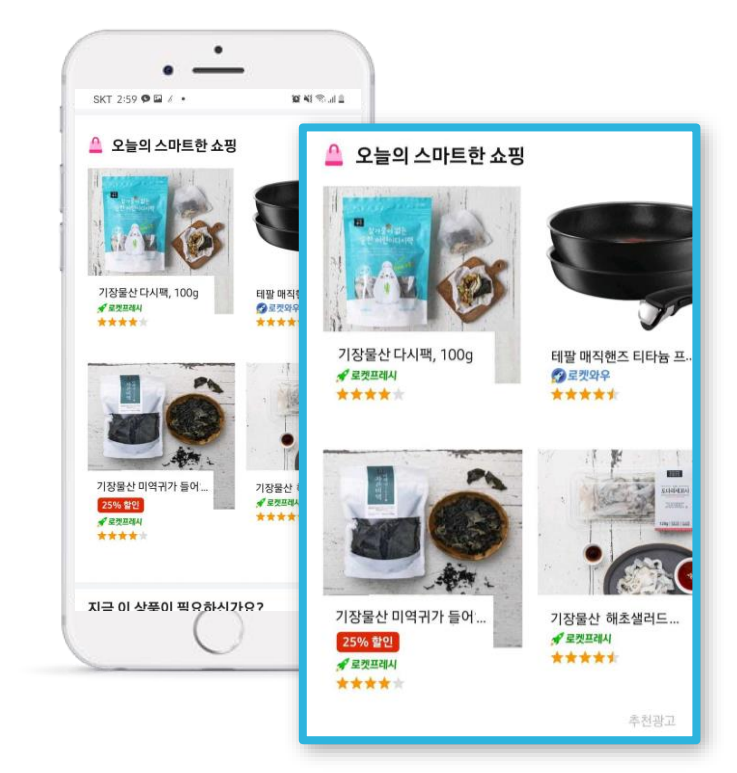

그 외 카테고리 페이지, 장바구니 페이지, 주문완료 페이지 등에도 노출됩니다.

#### 상품광고 노출지면

모바일 웹/앱 및 PC 검색 연관성과 광고 품질에 따라 광고 노출 위치가 변경될 수 있습니다

|                |             | 노출 지면              | 비고                                                                                           |  |
|----------------|-------------|--------------------|----------------------------------------------------------------------------------------------|--|
| 특정 키워드<br>건생 시 |             | 검색결과 중간            |                                                                                              |  |
|                | 과ᄮᄟᄀᅿᄀᆘ     | 검색결과 상단 배너         | • 검색된 키워드를 기준으로 관련 상품 노출                                                                     |  |
|                | 검색결과<br>페이지 | 검색결과 중단 배너         |                                                                                              |  |
|                |             | 검색결과 '같이 보면 좋은 상품' | • 매번 20번째 검색 키워드와 관련된 상품 노출 / 캐러셀                                                            |  |
|                |             | 검색창 추천 상품          | • 검색창 클릭 시 검색창 하단에 상품 노출 (Android)                                                           |  |
|                |             | '오늘의 스마트한 쇼핑'      | • 2 . 2개 사프 ㄴ축 / 캐리세                                                                         |  |
|                | ni oi       | '요즘 뜨는 상품'         |                                                                                              |  |
|                | 페이지         | '고객님이 좋아할 추천광고상품'  | <ul> <li>mobile 의 경우 메인 페이지 하단 상품 노출</li> <li>PC의 경우 메인 하단 '카테고리별 추천상품' 영역에 상품 노출</li> </ul> |  |
|                |             | 라인 배너              | •메인 페이지 우측에 1개 상품 노출 (PC only)                                                               |  |
|                | 상품<br>페이지   | 상단 배너              |                                                                                              |  |
| 특정 페이지         |             | 중단 배너              | • 연새 상품페이지에서 보여지는 상품 기준으로 관련 상품 노술<br>(상단, 중단, 하단)                                           |  |
| 방문 시           |             | 하단 배너              |                                                                                              |  |
|                |             | '함께 비교하면 좋을 상품'    | •상품페이지 중단 3~8개 상품 노출 / 캐러셀                                                                   |  |
|                |             | 하단 '연관 추천 상품'      | •상품페이지 하단 3~8개 상품 노출 / 캐러셀                                                                   |  |
|                | 카테고리페이지     | '이런 상품 어때요?'       | •카테고리에 맞는 상품 추천 / 캐러셀                                                                        |  |
|                |             | 카테고리 중간            | •카테고리 페이지 중간 2개 상품 노출                                                                        |  |
|                | 장바구니페이지     | '같이 보면 좋은 상품'      | • 2 . 9개 사프 ㄴ축 / 캐리세                                                                         |  |
|                | 주문완료페이지     | '이런 상품 어때요?'       | - J~o/II o b + 2 / /III 2                                                                    |  |

• 광고 노출 지면, 위치, 디자인, 기기 등 세부 사항은 변경(추가)될 수 있습니다. | \* 노출 지면을 임의로 선택할 수 없고, 구매 가능성이 높은 상황에 자동으로 노출됩니다. | \* 광고 집행 이후 리포트를 통해 검색/비검색 영역으로 구분하여 광고 성과를 확인할 수 있습니다.

1순위인 판매자 A가 낙찰되어 광고가 노출되며, 광고비는 차순위인 판매자 B의 입찰가를 기준으로 과금 (510원) 실시간 입찰 시 판매자가 입력한 입찰가 이외에도 광고 적합도와 인기도 등을 종합적으로 반영하여 낙찰 상품이 정해 \* 상품 광고 낙찰 기준 집니다.

\* 차순위 입찰가 예시 판매자 A 1,000 원 입찰 VS 판매자 B 500 원 입찰 시

노출과 관계 없이 실제 광고를 클릭했을 때 광고비 과금

CPC 과금 방식

기존 250원에서

**100원**으로 인하

저렴한 입찰시작가 차순위 입찰가 적용

실제 입찰가보다 저렴한

차순위 입찰가 기준으로

광고비 과금

#### 합리적인 과금으로 부담 없이 집행해보세요

쿠팡 상품광고 | COUpang ads

#### 상품광고를 시작하면 성과가 확! 올라갑니다

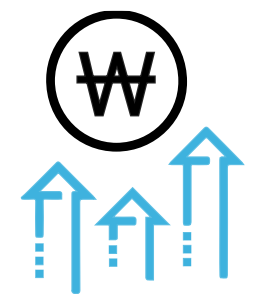

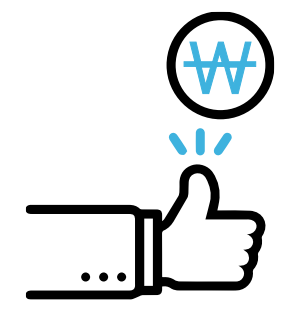

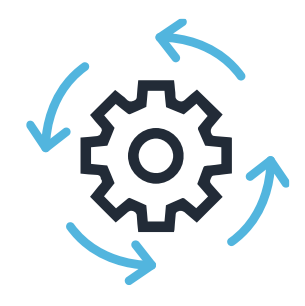

매출 상승 기대

특정상품의구매가능성이 높은 유저에게 노출하여 매출상승을 기대할 수 있습니다. 높은 효율 기대

키워드별 입찰가,제안 입찰가 등 다양한 세부 기능을 통해 높은 광고 효율을 기대할 수 있습니다.

매출최적화 광고를 통해 키워드/ 입찰가 조정 없이

손쉬운 운영

자동으로 광고를 운영할 수 있습니다.

브랜드 인지도 확보, 신제품 노출 강화, 평점/리뷰 획득, 자연 순위 증가 등의 간접 효과 발생

#### 광고주의 상황과 목적에 따라 광고 유형을 선택하세요

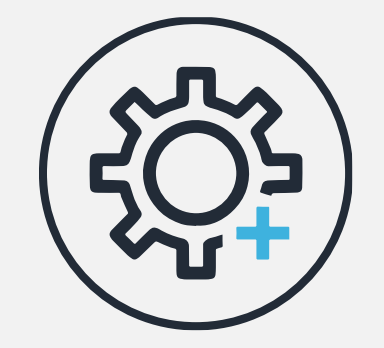

#### 매출 최적화 광고

수익률을 고려한 안정적인 매출 성장을 원하는 광고주용

목표 광고수익률을 직접 입력 입찰가, 키워드를 자동으로 최적화 가능한 높은 매출 달성 기대

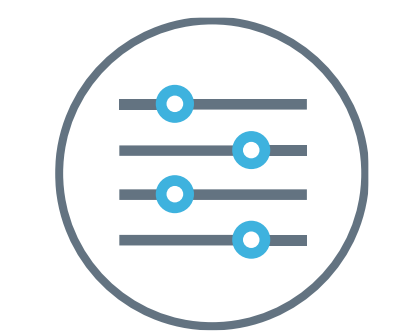

#### 수동 성과형 광고

상품/키워드 등 노출을 직접 컨트롤 하고 싶은 광고주용

키워드별 별도의 입찰가 입력 가능 검색 / 비검색 영역 별도 입찰 가능 적정 제안 입찰가 제공

#### 2. 상품광고 운영 안내 매출 최적화 광고

the property of the second second sec

coupangads

| $\smile$            |                   | $ \longrightarrow $ |
|---------------------|-------------------|---------------------|
| 안정적인                | 간편하고              | 높은 매출               |
| 광고 효율               | 쉬운 등록             | 달성 기대               |
| 목표 광고수익률을 고려하여      | 키워드 선정, 입찰가 고민 없이 | 적정 광고수익률 입력 시       |
| 최적화 되기 때문에 안정적인 광고효 | 알고리즘이 자동으로 최적화하여  | 가능한 높은 매출 달성을       |
| 율을 유지하며 운영할 수 있습니다. | 광고를 노출합니다.        | 기대할 수 있습니다.         |

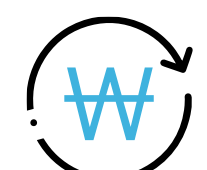

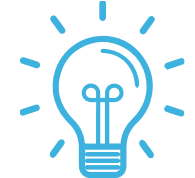

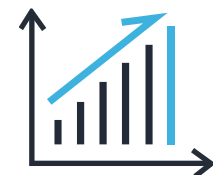

키워드 선정, 입찰가 고민 없이 이제 목표 광고수익률\*만 입력하세요. 쿠팡 알고리즘이 자동으로 광고를 최적화하여 보다 효율적으로 높은 매출 달성을 기대할 수 있습니다.

#### 수익률을 고려한 안정적인 매출 상승을 기대할 수 있는 매출 최적화 광고

쿠팡 상품광고 | **coupang ads** 

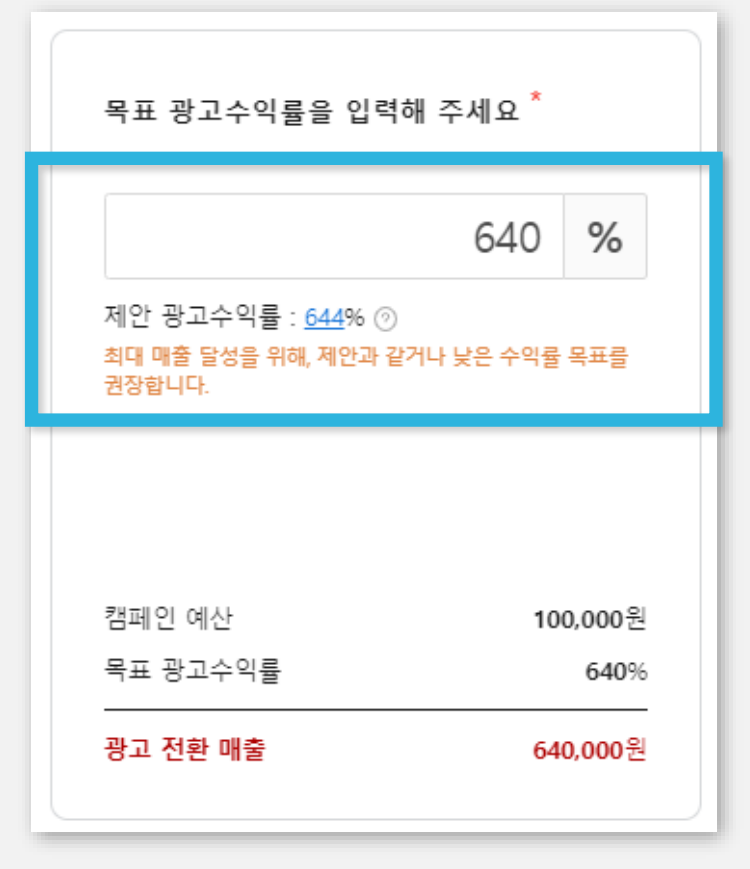

광고 등록 > 캠페인 설정 > 상품 선택 > 광고 유형 설 정 > 매출 최적화 광고

#### 매출 최적화 광고 주요 설정 안내

쿠팡이 제안하는 적정 광고수익률을 입력해 보세요. 가능한 높은 매출달성을 기대할 수 있습니다.

#### 목표 광고수익률 입력

기존 광고 성과를 바탕으로 제공되는 제안 광고수익률을 참고하여 적정 광고수익률을 입력합니다.

FAQ : 무조건 높은 광고수익률을 입력하면 되는거 아닌가요?

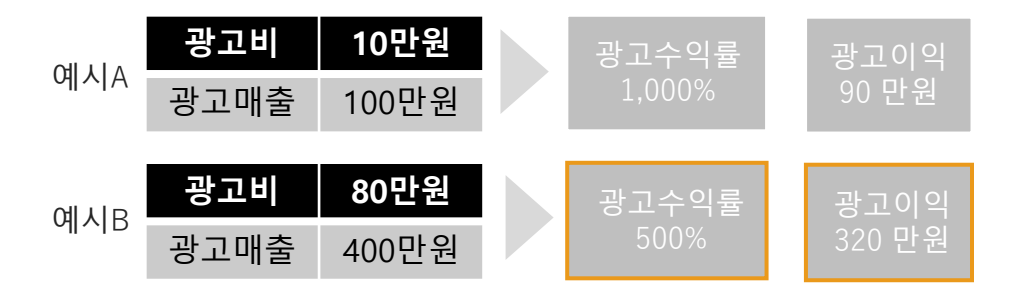

높은 광고수익률(A)이 꼭 높은 매출달성(B)을 의미하지는 않습니다.

광고 이익을 고려한 적정 광고수익률을 유지하면서 전체 매출량을 늘리는 것이 지속적 인 매출 성장에 도움이 됩니다.

오히려 목표 광고수익률을 너무 높게 입력할 경우, 목표를 맞추기 위해 키워드 입찰가 가 자동으로 낮아져 광고 노출이 적어질 수 있습니다.

#### 매출 최적화 광고 성공 가이드

#### 성공적인 매출 최적화 광고 운영과 높은 효율 달성을 위한 4가지 조건을 확인하세요.

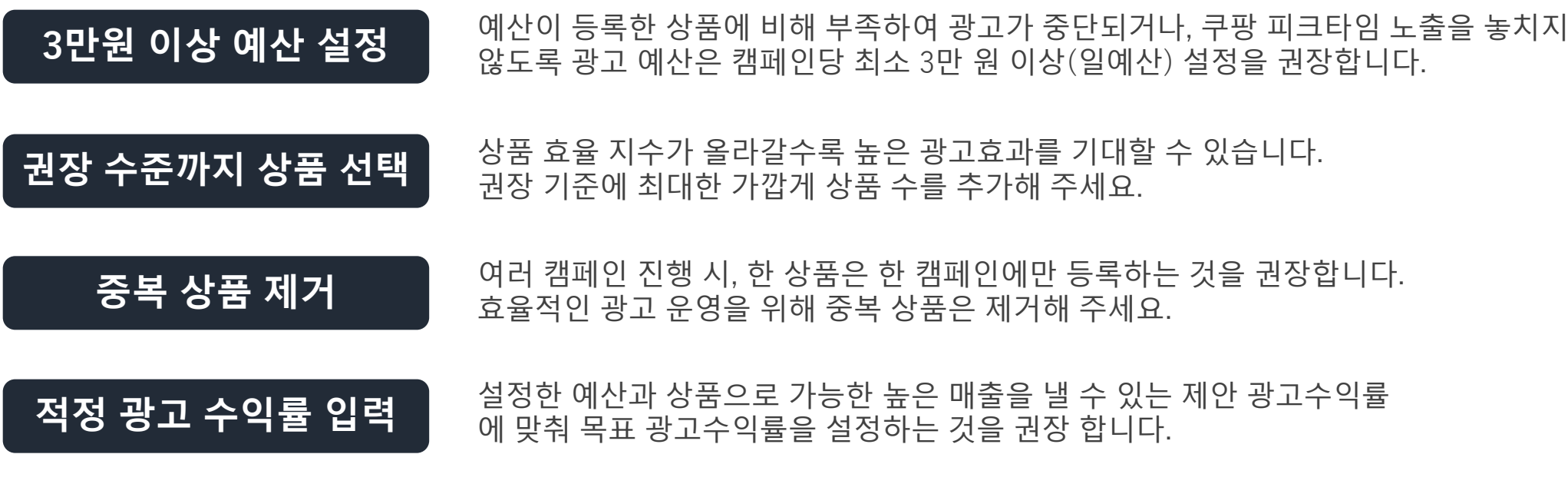

제안 광고수익률이 없는 경우에는 보수적인 광고 수익률로 시작해 주세요.

매출 최적화 광고는 최소 7~14일의 광고 최적화 기간이 필요합니다. 광고 기간을 충분히 설정해 주세요.

#### 2. 상품광고 운영 안내 **수동 성과형 광고**

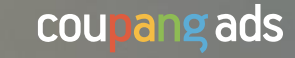

#### 원하는 상품과 키워드를 더 많이 노출시킬 수 있는 수동 성과형 광고

전략에 따라 주력하는 상품, 키워드를 더 많이 노출시킬 수 있습니다. 키워드별 입찰가, 비검색영역 입찰가 등 상세한 설정을 통해 광고 효율을 높여보세요!

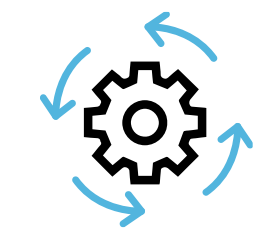

검색/비검색 영역 별도 입찰

노출 전략에 맞게 검색 영역과 비검색영역을 구분하여 입찰가를 설정할 수 있습니다.

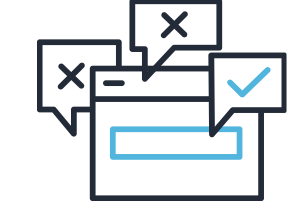

제안 입찰가

기능

노출 가능성이 높은 적정

입찰가를 제공하여 광고 운영 리소스를 줄여줍니다.

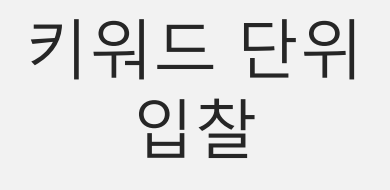

키워드별로 입찰가를 따로 입력하여 주력 키워드의 노출을 높일 수 있습니다.

쿠팡 상품광고 | **coupang ads** 

#### 수동 성과형 광고 키워드 단위 입찰

원하는 키워드의 입찰가를 광고 전략에 맞게 변경할 수 있습니다.

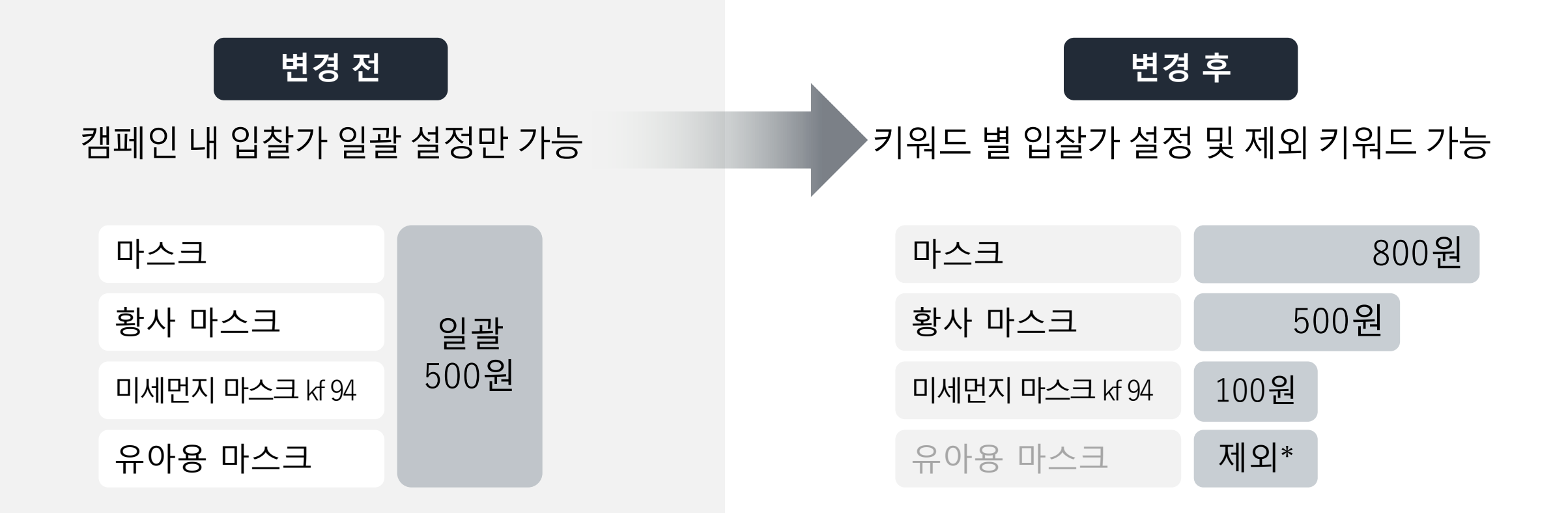

\* 제외 키워드 설정 : 광고 집행 전에는 스마트 타겟팅을 통해 어떤 키워드로 노출될 지 알 수 없으므로, 광고 집행 이후 키워드별 성과를 확인한 후에 제외 키워드를 설정해 보세요.

해당 키워드에 대해 지난 14일간 클릭이 발생된 광고의 광고주가 입력한 CPC 입찰가의 평균값 입니다.

#### 키워드별 제안 입찰가

| 키워드   | <b>키워드 입찰가</b> (최소100원) <b>*</b> ⑦                       |
|-------|----------------------------------------------------------|
| 탄산수   | <b>210 원</b><br>제안입찰가 : <u><b>210</b></u> 원 (180 ~ 240원) |
| 그린애플맛 | <b>210 원</b><br>제안입찰가 : <u><b>210</b></u> 원 (180 ~ 240원) |
| 레몬맛   | <b>210 원</b><br>제안입찰가 : <b>210</b> 원 (180 ~ 240원)        |

| 비검색 영역 입찰가 ? *               |        |
|------------------------------|--------|
| 120                          | 원      |
| 제안 인착가 : <b>120</b> 원 (최소 10 | 0원) (7 |

비검색 영역 제안 입찰가

지난 14일간 클릭이 발생된 광고의 광고주가 입력한

cpc입찰가의 평균값 입니다.

#### 수동 성과형 광고 제안 입찰가 기능

얼마의 입찰가를 입력해야 하는지 더 이상 고민하지 마세요. 쿠팡이 적정 입찰가를 제안해줍니다.

쿠팡 상품광고 | **coupang ads** 

\*광고 노출 지면, 위치, 디자인, 기기 등 세부 사항은 변경(추가)될 수 있습니다.

#### 수동 성과형 광고 검색/비검색 입찰가

광고 전략에 따라 영역별 입찰가를 다르게 설정해보세요.

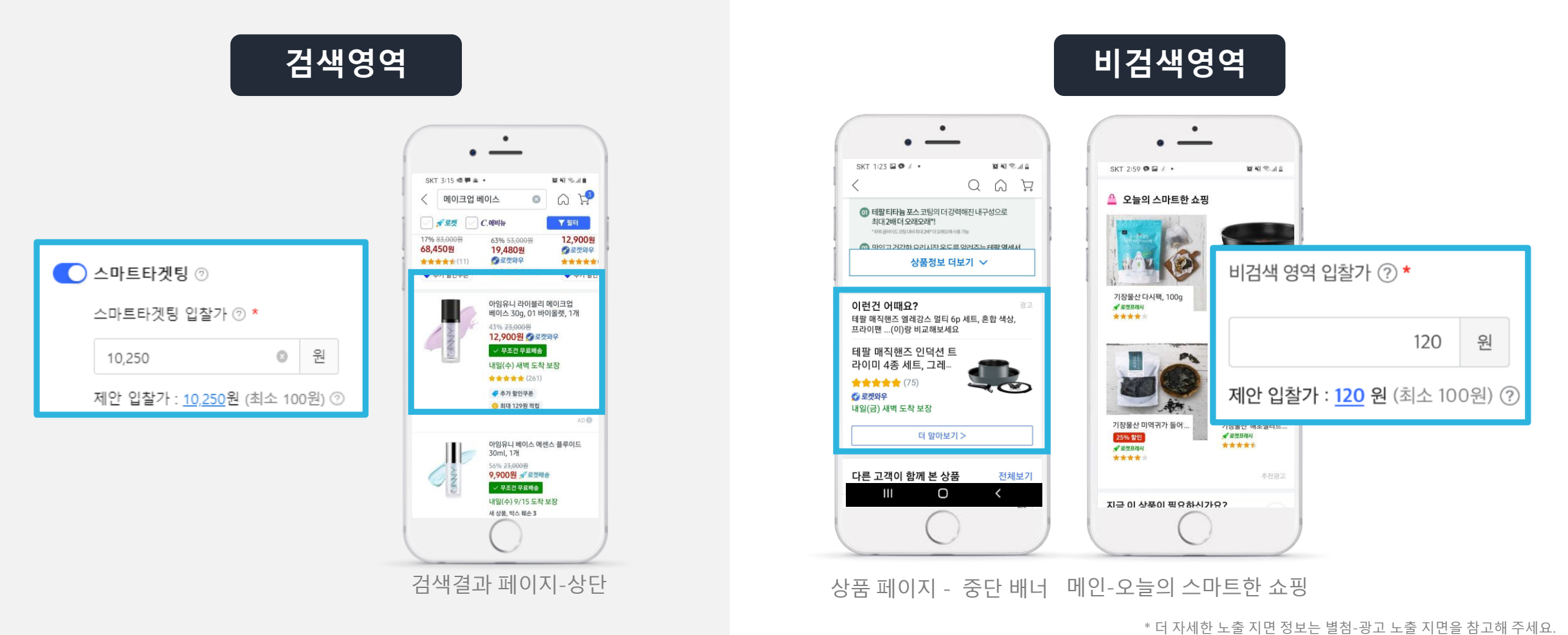

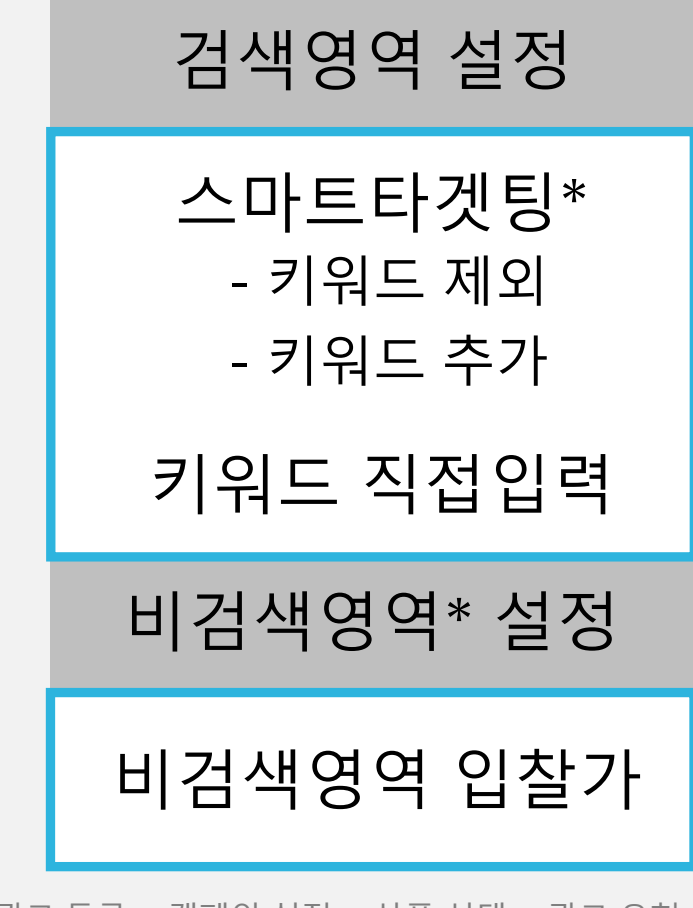

광고 등록 > 캠페인 설정 > 상품 선택 > 광고 유형 설정 > 수동 성과형 광고

#### 수동 성과형 광고 주요 설정 안내

스마트 타겟팅과 수동 키워드를 하나의 광고그룹에서 동시에 활용할 수 있습니다.

#### 스마트 타겟팅 On/Off 설정

On 설정 시, 고객이 실제로 검색하는 키워드를 실시간으로 광고 상품과 매칭하여 자동으로 광고를 노출합니다. 설정 시, 스마트 타겟팅 입찰가를 입력해 주세요. (필수) - 키워드 제외 : 스마트 타겟팅으로 노출하고 싶지 않은 키워드는 제외할 수 있습니다.

- 키워드 추가 : 광고 노출을 원하는 키워드는 별도로 추가할 수 있습니다.

#### 비검색 영역 입찰가 설정

메인 / 상품 상세 / 카테고리 페이지 등 비검색 영역에 광고를 노출하기 위한 입찰가를 입력해 주세요. (필수)

# cou**pang** ads

### 3. FAQ

이 문서는 쿠팡의 지적 자산이며 무단으로 도용할 수 없습니다.

#### 상품광고 FAQ

| 구분    | 질문                               | 답변                                                                                                    |
|-------|----------------------------------|----------------------------------------------------------------------------------------------------|
|       | 어떤 상품이든 광고 노출이 가능한가요?            | 불필요한 광고비 지출을 막기 위해 재고가 있는 상품, 그리고 동일 상품의 경우 아이템위너만 광고에 노출 됩니다.<br>품절 및 아이템위너 미선정으로 광고에 노출되지 않을 경우, [광고 관리] 캠페인 목록 > 운영 항목에서 이유와 광고<br>상태를 바로 확인하실 수 있습니다.                                                                                               |
| 상품    | 상품에 표기된 [광고효율UP]은 무엇을 의미하<br>나요? | 광고주님의 판매상품 중, 상품 광고 등록 시 광고 효율이 좋을 것으로 예상되는 상품에는 [광고효율UP] 배지가<br>자동으로 제공됩니다. 즉, 광고 진행을 추천하는 상품입니다.<br>[광고효율UP] 배지는 각 상품의 클릭률 및 전환율 등을 전반적으로 고려하여 시스템에 의해 자동 추천되므로,<br>광고한 상품 선택 시 [광고효율UP] 상품을 우선적으로 등록하는 것을 권장합니다.                                     |
| 예산    | 광고 예산이 다 소진되면 어떻게 되나요?           | 광고 캠페인에 설정하신 예산이 모두 소진되면, 해당 캠페인 광고는 중단되고 더 이상 광고비가 지출되지 않습니다.<br>끊김없는 광고 노출을 위해서는 충분한 예산을 설정해 주세요.<br>운영 중인 매출 최적화 광고 캠페인의 예상 상태는 서플라이어허브/ WING > 광고 관리 > 캠페인 목록의 '예산'<br>탭에서 빠르게 확인할 수 있습니다. 예산이 부족한 경우 알림창 내에서 적정 일예산이 제안되며 간편하게 예산을<br>조정하실 수 있습니다. |
| 노출 지면 | 특정 지면만 노출할 수 있도록 지정할 수 있나<br>요?  | 특정 지면에만 광고 할 수는 없습니다.<br>쿠팡 알고리즘 기반의 노출 지면 최적화를 통해 구매 가능성이 가장 높은 고객에게 자동 노출됩니다.                                                                                                    |

#### 상품광고 FAQ

| 구분              | 질문                                        | 답변                                                                                                    |
|-----------------|-------------------------------------------|----------------------------------------------------------------------------------------------------|
|                 | 목표 광고수익률이 보장되나요?                          | 입력하신 목표 광고수익률은 보장하지 않으며 시스템이 입찰가를 결정하기 위한 참고 자료로 적용 됩니다.                                                                                                    |
| 매출<br>최적화<br>광고 | 광고 결과는 어떻게 확인할 수 있나요?                     | 서플라이어 허브/ WING > 광고 관리 > 캠페인 목록에서 각 캠페인의 광고 결과를 한눈에 확인할 수 있습니다.<br>더 자세한 결과 보고서는 서플라이어 허브/ WING > 광고 관리 > 광고 보고서에서 확인할 수 있습니다.<br>원하는 기간과 캠페인, 보고서 내용을 선택하시면 그래프로 내용을 조회하거나 결과 데이터를 엑셀파일로<br>다운받을 수 있습니다. |
|                 | 기존의 수동 캠페인을 매출 최적화 광고<br>캠페인으로 전환할 수 있나요? | 네, 각 캠페인 우측에 있는 '매출 최적화 광고로 복사' 버튼을 이용해 간편하게 변경할 수 있습니다.<br>'매출 최적화 광고로 복사' 버튼 클릭 후 추가 캠페인 정보(예산, 기간, 목표 광고수익률)를 입력합니다.<br><u>매출 최적화 광고 성공 가이드</u> 를 꼭 참고하여 설정해 주세요.                                      |
|                 | 한 캠페인에 스마트 타겟팅과 수동 설정을<br>동시에 사용할 수 있나요?  | 네, 하나의 광고 캠페인에 스마트 타겟팅과 수동 키워드 설정을 함께 진행할 수 있습니다.<br>즉, 스마트 타겟팅 설정 및 입찰가 입력 후 [키워드 추가] 형태로 원하는 키워드를 설정할 수 있습니다.                                                                                           |
| 수동<br>성과형<br>광고 | 수동으로 키워드 등록시 바로 광고로<br>노출되나요?             | 아니요. 수동으로 설정하신 키워드는 광고 상품과의 적합성을 검수하며, 검수 소요 시간은 평균 2 영업일 이내이나<br>전체 검수량에 따라 달라질 수 있습니다.<br>단, 스마트 타겟팅을 설정하신 경우에는 검수 없이 바로 광고 노출이 가능합니다.                                                                  |
|                 | 키워드별 광고 성과도 확인 할 수 있나요?                   | 서플라이어 허브/ WING > 광고 관리 > 광고 보고서에서 [보고서 항목]을 '캠페인 > 광고그룹 > 상품 ><br>키워드' 로 선택하시면 조회 기간 내 키워드별 광고 결과를 확인할 수 있습니다.                                                                                            |

#### 상품광고 FAQ

| 구분                     | 질문                       | 답변                                                                                                    |  |  |
|------------------------|--------------------------|----------------------------------------------------------------------------------------------------|--|--|
| 수동 성과<br>형 광고<br>- 입찰가 | 키워드 입찰가는 어떻게 정하나요?       | 상품 광고의 입찰 시작가는 키워드 당 100원이며, 10원 단위로 최대 10만원까지 설정할 수 있습니다.                                                                                                    |  |  |
|                        | 적정 CPC 입찰가를 어떻게 알 수 있나요? | 광고 집행 후 성과 데이터를 확인하면 클릭당 단가를 확인할 수 있습니다. (총 광고비 ÷ 클릭수)<br>지불 가능한 최대 CPC 입찰가를 입력하고, 광고 집행 익일 후 적정 CPC 입찰가를 확인합니다.<br>과거 데이터를 기반으로 제공되는 제안 입찰가를 참고하시면 보다 쉽게 입찰가를 설정할 수 있습니다.                                                                                    |  |  |
|                        | 제안 입찰가는 어떤 기준으로 산정되나요?   | 제안 입찰가는 과거 14일 간 클릭이 발생된 광고의 광고주가 최근 입력한 평균 CPC 입찰가 입니다.<br>단, 과거 데이터를 기반으로 산정되므로 광고의 노출 및 광고 효율을 보장하지 않습니다.                                                                                                    |  |  |
|                        | 입찰 시 최종 낙찰 기준은 무엇인가요?    | 실시간 입찰 시 판매자가 입력한 입찰가 및 광고 적합도와 인기도 등을 종합 반영하여 낙찰 상품이 정해집니다.                                                                                                    |  |  |
| 키워드<br>제한              |                          | 상품광고에서는 기본적으로 광고 상품과 관련된 모든 키워드에 입찰/구매 할 수 있습니다.<br>단, 키워드 검수 과정에서 상품과 연관성이 없는 키워드에는 광고 노출이 제한됩니다. (매출 최적화 광고 및 스마트<br>타겟팅은 별도 검수과정 없이 시스템이 자동 등록/입찰)                                                                                                    |  |  |
|                        | 광고 키워드는 몇 개까지 등록할 수 있나요? | 또한 현재 쿠팡 광고 운영과 관련하여, 소비자에게는 적합한 상품이 더 많이 보여지고 판매자에게는 상품 노출의<br>기회를 높이기 위해 <상표권 확인 정책>을 시행 중입니다.<br>해당 정책에 따라 판매자의 자사 상표권이 확인되고 고객분들에게 혼동을 주지 않는 경우라면, 해당 상품의<br>카테고리에 한하여 모든 키워드에 광고를 노출할 수 있습니다. 한편, 판매자의 자사 상표권이 확인되지 않은<br>경우에는 다른 브랜드 키워드에 광고 노출이 제한됩니다. |  |  |

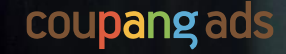

## 별첨:광고 노출지면 안내

0 C 8

.

이 문서는 쿠팡의 지적 자산이며 무단으로 도용할 수 없습니다

#### 상품광고 노출지면

모바일 웹/앱 및 PC 검색 연관성과 광고 품질에 따라 광고 노출 위치가 변경될 수 있습니다

|                |             | 노출 지면              | 비고                                                                                           |
|----------------|-------------|--------------------|----------------------------------------------------------------------------------------------|
| 특정 키워드<br>건새 시 |             | 검색결과 중간            |                                                                                              |
|                | 그나 내 거 그!   | 검색결과 상단 배너         | • 검색된 키워드를 기준으로 관련 상품 노출                                                                     |
|                | 검색결과<br>페이지 | 검색결과 중단 배너         |                                                                                              |
|                |             | 검색결과 '같이 보면 좋은 상품' | • 매번 20번째 검색 키워드와 관련된 상품 노출 / 캐러셀                                                            |
|                |             | 검색창 추천 상품          | • 검색창 클릭 시 검색창 하단에 상품 노출 (Android)                                                           |
|                |             | '오늘의 스마트한 쇼핑'      | · 2 ○개 사프 ㄴ축 / 캐리세                                                                           |
|                | 메이          | '요즘 뜨는 상품'         |                                                                                              |
|                | 페이지         | '고객님이 좋아할 추천광고상품'  | <ul> <li>mobile 의 경우 메인 페이지 하단 상품 노출</li> <li>PC의 경우 메인 하단 '카테고리별 추천상품' 영역에 상품 노출</li> </ul> |
|                |             | 라인 배너              | •메인 페이지 우측에 1개 상품 노출 (PC only)                                                               |
|                | 상품<br>페이지   | 상단 배너              |                                                                                              |
| 특정 페이지         |             | 중단 배너              | • 연새 상품페이지에서 보여지는 상품 기준으로 관련 상품 노술<br>(상단, 중단, 하단)                                           |
| 방문 시           |             | 하단 배너              |                                                                                              |
|                |             | '함께 비교하면 좋을 상품'    | •상품페이지 중단 3~8개 상품 노출 / 캐러셀                                                                   |
|                |             | 하단 '연관 추천 상품'      | •상품페이지 하단 3~8개 상품 노출 / 캐러셀                                                                   |
|                | 카테고리페이지     | '이런 상품 어때요?'       | •카테고리에 맞는 상품 추천 / 캐러셀                                                                        |
|                |             | 카테고리 중간            | •카테고리 페이지 중간 2개 상품 노출                                                                        |
|                | 장바구니페이지     | '같이 보면 좋은 상품'      | • 2 . 8개 사프 ㄴ축 / 캐리세                                                                         |
|                | 주문완료페이지     | '이런 상품 어때요?'       | · J~0/II 6 占 工 岂 / /II 니 ㄹ                                                                   |

• 광고 노출 지면, 위치, 디자인, 기기 등 세부 사항은 변경(추가)될 수 있습니다. | \* 노출 지면을 임의로 선택할 수 없고, 구매 가능성이 높은 상황에 자동으로 노출됩니다. | \* 광고 집행 이후 리포트를 통해 검색/비검색 영역으로 구분하여 광고 성과를 확인할 수 있습니다.

#### 특정 키워드 검색 시 - 검색 결과 페이지

검색결과 중간

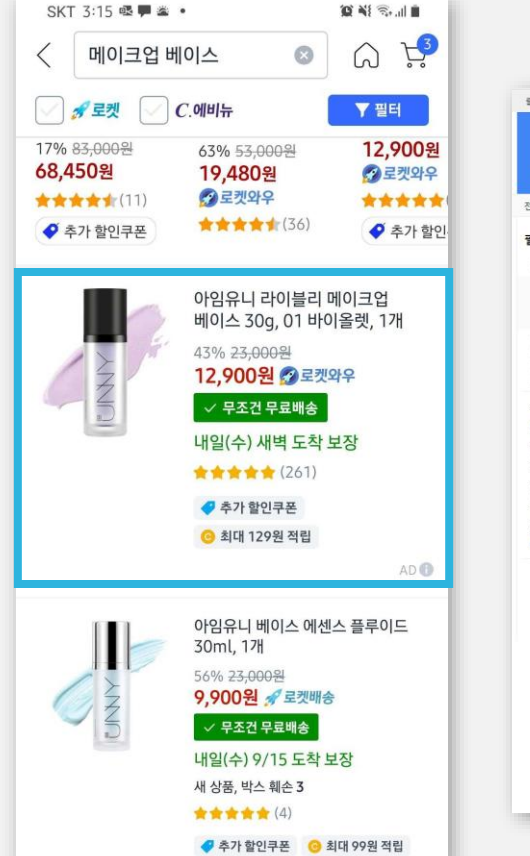

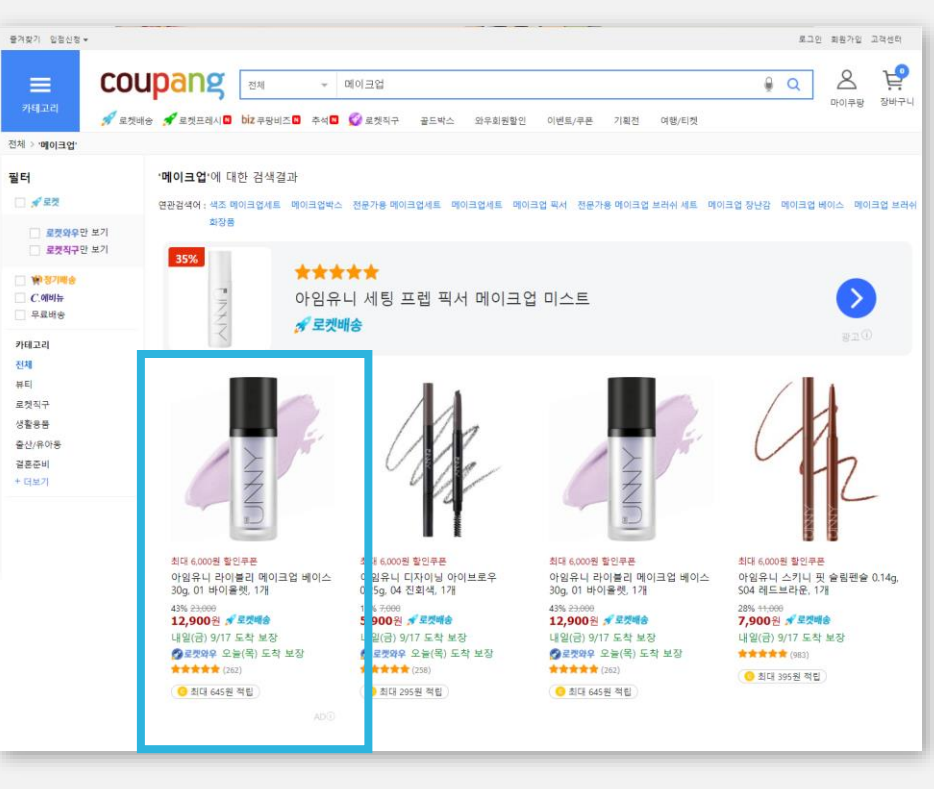

검색창 추천 상품

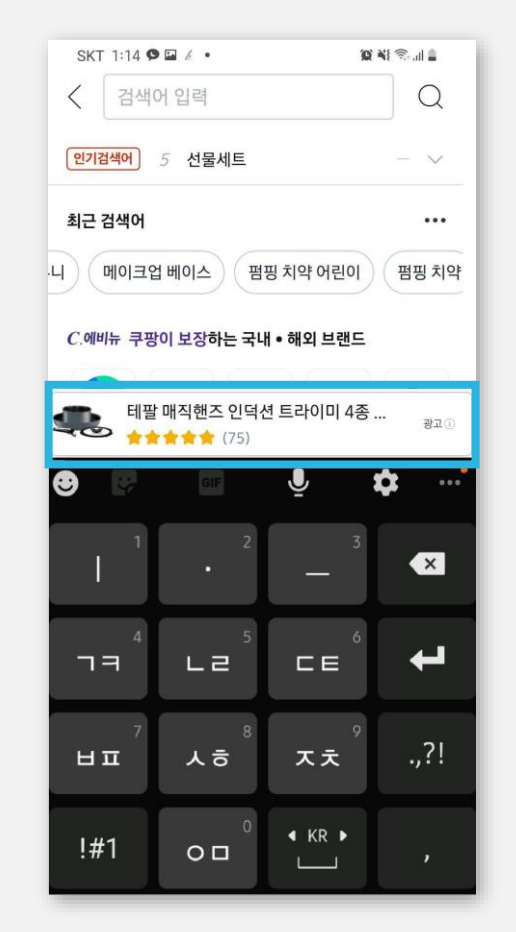

#### 특정 키워드 검색 시 - 검색 결과 페이지

검색결과 상단 배너

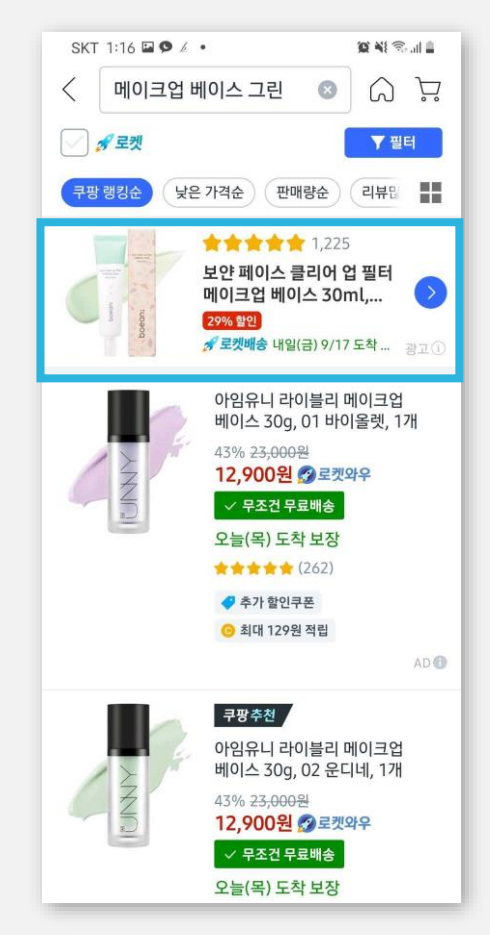

검색결과 중단 배너

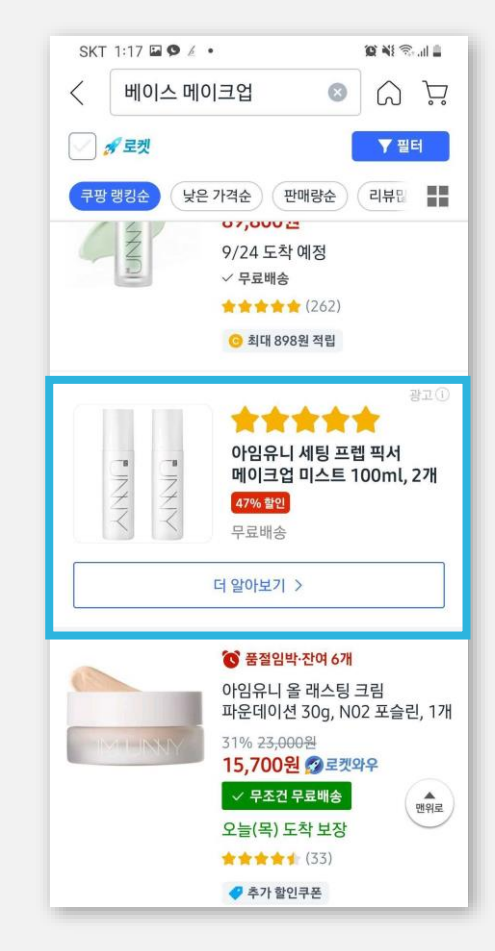

검색 결과 '같이 보면 좋은 상품'

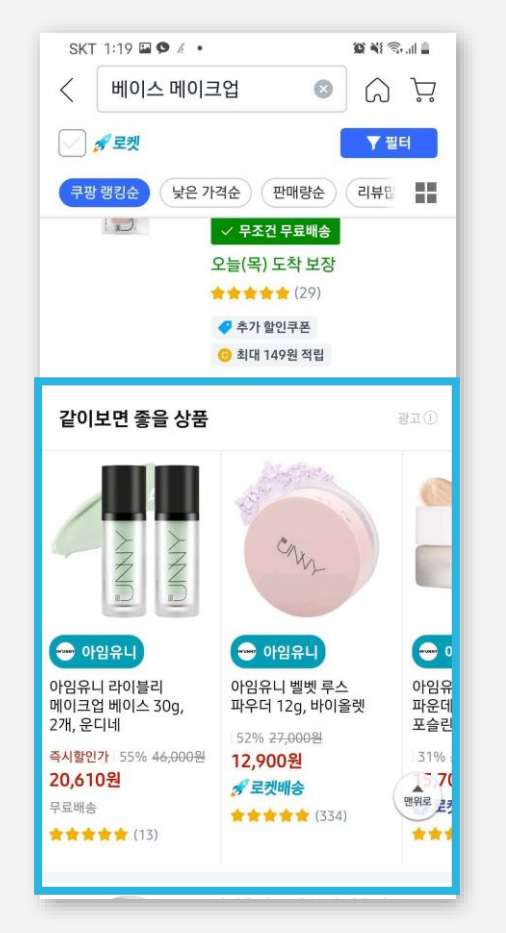

#### 특정 페이지 방문 시 – 메인 페이지

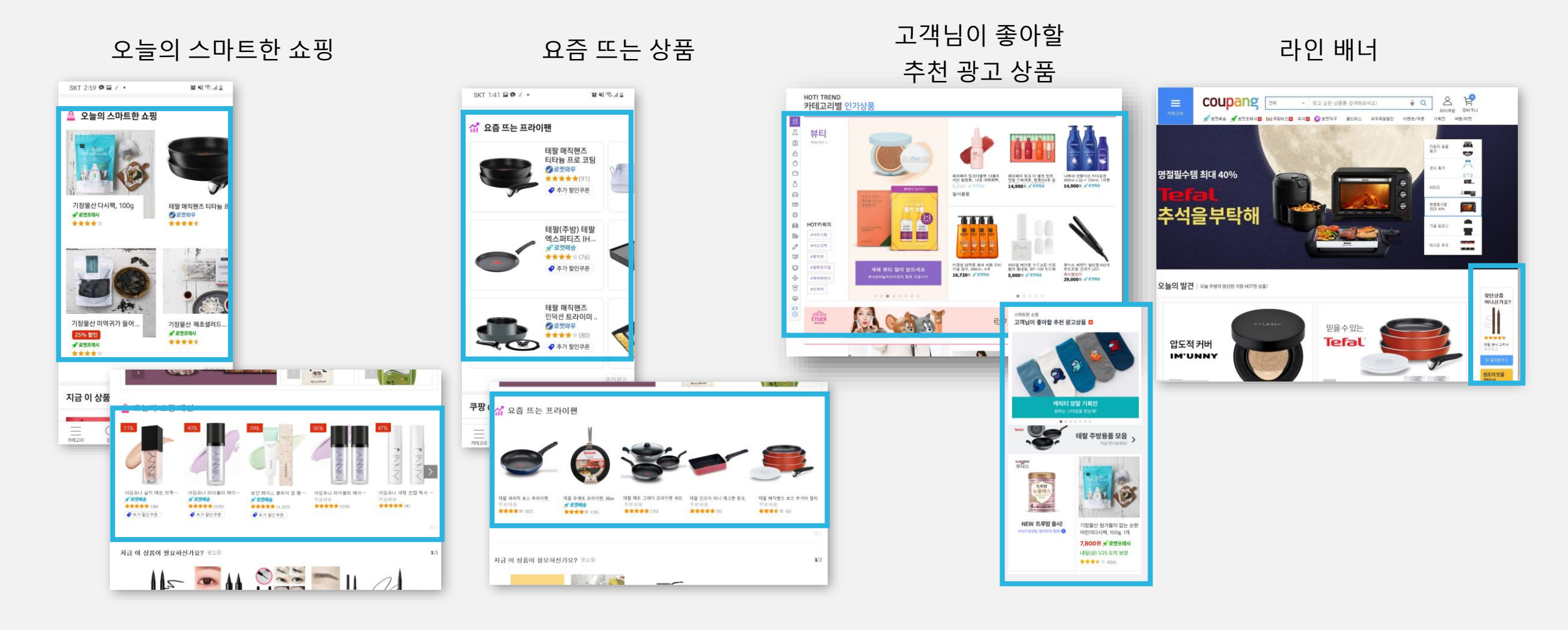

#### 특정 페이지 방문 시 – 상품 페이지

상단 배너

| SKT 1:25 🖬 🗭 🖌 🔹                          | 10) Al 🖘 🖬 🛔   |
|-------------------------------------------|----------------|
| < 0                                       |                |
| 태팔 매직핸즈 인덕션 트라이미<br>★★★★★★ (75)           | 광고<br>4종 세트, > |
|                                           |                |
| •000000                                   | fii 🕴          |
| WOW 와우회원 추가할인 성                           | 상품 >           |
| 테팔 🚖                                      | * * * * (90)   |
| 테팔 매직핸즈 티타늄 프로 코팅<br>프라이팬 블랙 3p 세트        | 팀 인덕션          |
| 구성품 × 수량<br><b>프라이팬 26cm + 웍 26cm + 뷴</b> | ·<br>- 리형 >    |
| ♡ 구매하기                                    |                |

중단 배너

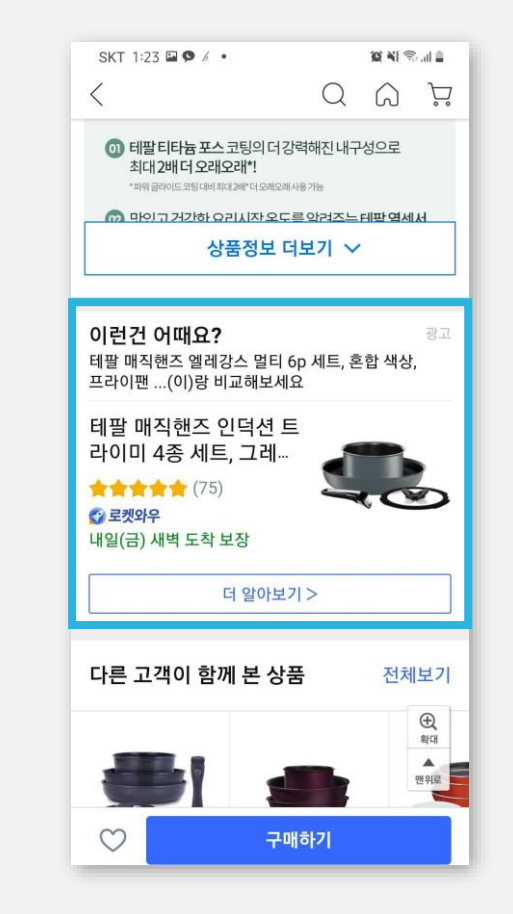

하단 배너

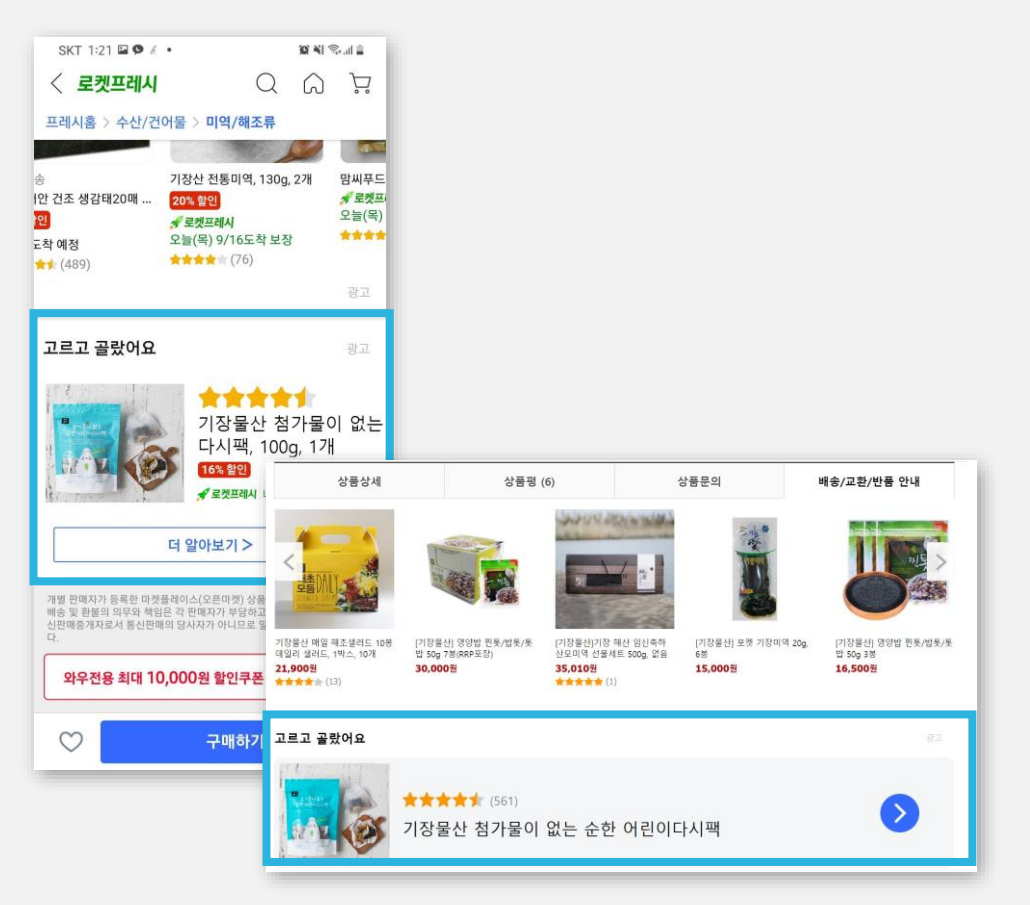

#### 특정 페이지 방문 시 – 상품 페이지

#### 중단 '함께 비교하면 좋을 상품'

| SKT 1:29 오 🖬 🖉 •                                                                   |                                     | 10 Al S 1                                                        |                                       |                                   |                              |                                       |
|------------------------------------------------------------------------------------|-------------------------------------|------------------------------------------------------------------|---------------------------------------|-----------------------------------|------------------------------|---------------------------------------|
| <                                                                                  | Q                                   | ΰÄ                                                               |                                       |                                   |                              |                                       |
| 이 상품의 모든 판매자 (2                                                                    | ) 새 상품 <mark>197,5</mark>           | <mark>00원~</mark> (현재상품                                          |                                       |                                   |                              |                                       |
| 함께 비교하면 좋을                                                                         | 을 상품                                | 광고                                                               |                                       |                                   |                              |                                       |
| <b>L</b>                                                                           |                                     |                                                                  |                                       |                                   |                              |                                       |
| 테팔 매직핸즈 인덕션<br>트라이미 4종 세트, 그                                                       | 테팔 수퍼쿡<br>28cm, 1개                  | 프라이팬, 릭                                                          | 상품평                                   | (5) Å <sup>1</sup>                | 포문이                          | 배송/급화/바풍 아내                           |
| <mark>34% 할인</mark><br><b>∱ 로켓배송</b><br>내일(금) 9/17 도착 보장<br>★★★★★★ <sup>(75)</sup> | 9/25 도착 예경<br>★★★★★ (5:<br>ⓒ 최대 369 | 해함 이모션 프라이팬, 173<br>173<br><b>41,900원 《로켓비송</b><br>★★★★★ (2,780) | 24cm,<br>32,540원 ダ로Ջ백송<br>★★★★★ (164) | 17,540世 《 22叫合 1<br>★★★★★ (170) 1 | 7,940원 : 운것배송 2:<br>(16,520) | <b>7,060</b> 2                        |
| <ul> <li>◆추가 할인쿠폰</li> <li>○ 최대 650원 적립</li> <li>상품 보러가기</li> </ul>                | 상품 보                                | 함께 비교하면 좋을 상                                                     | Efat                                  |                                   |                              | 1/4                                   |
| 상품정보                                                                               |                                     | 방 세라믹 포스 후라이팬.<br>문료배송                                           | 태팔 듀에또 프라이팬, 30cn<br><b>상 로켓베송</b>    | 테팔 해트 그레이 프라이팬 세트<br>무료배송         | 트 태팔 인조이 미니 에그팬<br>무료배송      | 1 원크, 태발 매직엔즈 로즈 부가티 알티<br>무료네송       |
| $\bigcirc$                                                                         | 구매하기                                | · · · · · · · · · · · · · · · · · · ·                            | ★★★★★ (76)                            | <b>***</b> (15)                   | (6)                          | COP<br>DOWN                           |
|                                                                                    |                                     |                                                                  | <b>5</b> 자세히보기>                       |                                   |                              | ····································· |

하단 '연관 추천 상품'

| SKT 1:32 🖬 🍳 4 ·<br>7 도갯배명   (57,823) |                       | ¥ ¥ ≈ ≗                               |                                                 |                                         |                                         |                                          |
|---------------------------------------|-----------------------|---------------------------------------|-------------------------------------------------|-----------------------------------------|-----------------------------------------|------------------------------------------|
| • • • • •                             |                       | _                                     |                                                 |                                         |                                         |                                          |
| 연관 추천 상품                              |                       |                                       |                                                 |                                         |                                         |                                          |
|                                       |                       |                                       |                                                 |                                         |                                         |                                          |
| 태팔 심플리클린 프라이팬, 12<br>46% 핥인           | 재, 무료배송<br>테팔 매트 그리   | 상품상세<br>관매자 정보                        | 상품평                                             | đ (5)                                   | 상플문의                                    | 배송/교환/반품 안내                              |
| 9/25 도착 예정<br>★★★★★ (4)               | 9/25 도착 예<br>★★★★★ (1 | 관 <b>대자</b> 주<br>미성년자가 체공한 계약은 법정대리   | • 명·<br>인이 동의하지 않는 경우 분인 또는 법정                  | 대리인이 취소할 수 있습니다.                        |                                         |                                          |
|                                       |                       | 연관 추천 상품 3고 0                         |                                                 |                                         |                                         | Ş                                        |
| 무료배송                                  | 테팔 매직핸2               | 태팔 세라믹 포스 후라이팬.<br>무료비송<br>★★★★★ (82) | 테말 듀에또 프라이팬, 30cn<br><b>% 로켓배송</b><br>會會會會會(76) | 태말 매트 그레이 프라이팬 세트<br>무르백송<br>★★★★★ (15) | 테팔 인조이 미니 예그펜 펑크,<br>무료비송<br>★★★★★★ (5) | 태팔 매직핸즈 로즈 부가티 멀티<br>무료비송<br>食食食食食 含 (6) |
| $\odot$                               | 구매하기                  | 고르고 골랐어요                              | 1 State and processing other Physics 22 (2009). |                                         | n gen upde men en konsiger upde 1923    | ez                                       |
|                                       |                       |                                       | <b>* * * *</b> (2)                              |                                         |                                         | •                                        |

#### 특정 페이지 방문 시 – 기타

#### 장바구니 – 같이 보면 좋은 상품

| SKT 1:52 🖬 🗭 🕖    | • 10 NI 😤 II 🗋                          |
|-------------------|-----------------------------------------|
| < 장바구니            | 관리하기                                    |
| 쿠페이 머             | 너니 충전하기                                 |
|                   |                                         |
| 총 상품가격            | <b>33,700</b> 원                         |
| 총 배송비             | <b>+ 0</b> 원                            |
| 총 결제 예상 금역        | <sup>ਅ</sup> <b>33,700</b> <sup>원</sup> |
| 같이 보면 좋은          | <b>상품</b> 광고①                           |
|                   |                                         |
| 기장물산 7가지<br>해초샐러드 | 기장물산 매일 기장물산 첨가들<br>해초샐러드 10봉 순한 어린이다시  |
| 15,000원           | 21,900원<br>7,800원                       |
| ****(6)           | ★★★★★(13) <b>중 로켓프레시</b><br>★★★★★★(13)  |
| 함께 구매하시면          | 변 좋을 것 같아요                              |
|                   |                                         |
| V<br>합계: 33       | 5,700원^ 구매하기 (2)                        |
| 전체                |                                         |

#### 주문완료 – 이런 상품 어때요?

| SKT 5:54 🏴 🗭 🖼 🔹                      |                             | 10 XI 🖘I 🕯             |
|---------------------------------------|-----------------------------|------------------------|
| 구매완료                                  |                             | $\times$               |
| 만는수소 서울득<br>521                       | 멀시 농삭구 상노농                  | 면경하기 〉                 |
| 배송요청사항                                |                             | 변경하기 〉                 |
| 총 상품가격                                |                             | 23,160원                |
| 배송비                                   |                             | +0원                    |
| 총 결제 금액 신한카드 / 일시불 23,160원            |                             |                        |
| 주문 상세보기 쇼핑 계속 하기                      |                             |                        |
| Tefat A The H팔 브랜드 기획전 >              |                             |                        |
| 이런 상품 어때요? 광고 🌑                       |                             |                        |
| IONNY I                               | Crus                        | Chy                    |
| 🗢 아임유니                                | 🗢 아임유니                      | 😁 아업유니                 |
| 아임유니 라이블리<br>메이크업 베이스 30g,<br>2개, 운디네 | 아임유니 벨벳 루스<br>파우더 12g, 바이올렛 | 아임유니 벨벳<br>파우더 12g, 비  |
| 즉시할인가 55% 46-000원                     | 52% <del>27,000원</del>      | 52% <del>27,0008</del> |
| 20,610원                               | 12,900년<br>세 2케배소           | 12,900원                |
| 무료배송                                  | 0 -X 10                     | (7 ×X*118              |
| 1                                     | <b>EXERCISE</b> (554)       |                        |

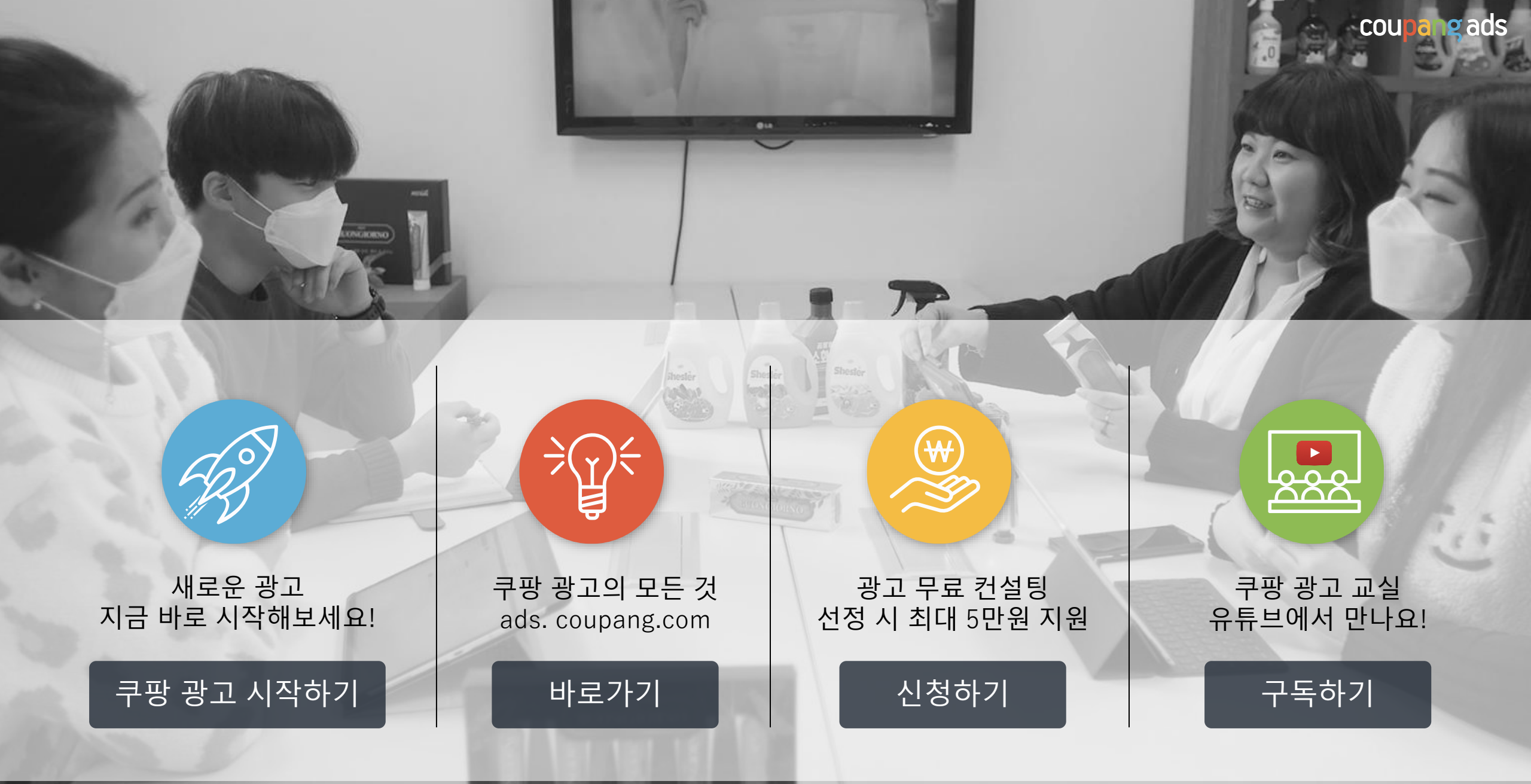

coupang ads

## Thank your coupang Media Group 2021